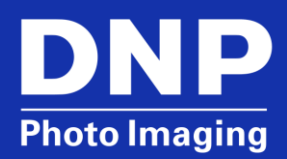

# DS620/620A: Error Printing Multiple Prints

© 2015. DNP Imagingcomm America Corp. All rights reserved. PN: SEE-INFO-DEV Rev: 01

# Contents

| Overview                                                                  | 2 |
|---------------------------------------------------------------------------|---|
| Resolution                                                                | 2 |
| Changing the Paper Size in the Windows Printer Driver (WIN 7, 8, 10 & XP) | 2 |
| Changing the Paper Size in Windows Print Pictures (WIN 7, 8, 10 & XP)     | 6 |
| Contact DNP IAM Technical Support                                         | 8 |

## **Overview**

The DS620/620A will fail to print the second and subsequent prints when multiple prints are sent to the printer and the wrong print size is selected. This can be multiple separate print jobs or multiple prints in a single print job. This issue is seen most often when printing 4"x6" prints. This issue does not occur on a Mac.

## **Resolution**

The default paper size in the printer driver is  $(6x4) \times N$ . This size will fail to print after the first print is completed. The paper size must be changed to (6x4) in the printer driver for both **Printing Defaults** and **Printing Preferences**.

#### NOTE:

**Printing Defaults** are applied to any user on the computer unless a user has selected different settings under **Printing Preferences**. To ensure that the multiple prints will print successfully, the **Printing Defaults** and **Printing Preferences** need to match.

## Changing the Paper Size in the Windows Printer Driver (WIN 7, 8, 10 & XP)

- 1. Open Devices and Printers from the Start menu or from the Control Panel.
- 2. Right-click on the DS620/620A printer.
- 3. Click Printer Properties.
- 4. Switch to the **Advanced** tab.

5. Click the **Printing Defaults**.

| 🖶 DP-DS620 Pro                                                                        | operties                                                |                                                      |                             |            |         | ×               |
|---------------------------------------------------------------------------------------|---------------------------------------------------------|------------------------------------------------------|-----------------------------|------------|---------|-----------------|
| General Sharin                                                                        | g Ports                                                 | Advanced                                             | Color Manage                | ement Se   | ecurity | Device Settings |
| ◉ Always ava<br>○ Available f                                                         | ailable<br>from                                         | 12:00 AM                                             | A<br>V                      | То         | 12:00 / | AM ×            |
| Priority:                                                                             | 1                                                       | *<br>*                                               |                             |            |         |                 |
| Driver:                                                                               | DP-DS620                                                | )                                                    |                             |            | •       | New Driver      |
| <ul> <li>Spool prin</li> <li>Start p</li> <li>Start p</li> <li>Print direc</li> </ul> | t documer<br>rinting afte<br>rinting im<br>tly to the p | nts so progr<br>er last page<br>mediately<br>printer | am finishes p<br>is spooled | rinting fa | ister   |                 |
| 🔲 Hold misn                                                                           | natched do                                              | cuments                                              |                             |            |         |                 |
| Print spooled documents first                                                         |                                                         |                                                      |                             |            |         |                 |
| Keep printed documents                                                                |                                                         |                                                      |                             |            |         |                 |
| Enable advanced printing features                                                     |                                                         |                                                      |                             |            |         |                 |
| Printing D                                                                            | efaults                                                 | Prin                                                 | t Processor                 |            | Separa  | tor Page        |
|                                                                                       |                                                         |                                                      | ОК                          |            | Cancel  | Apply           |

6. When the **DS620 Printing Defaults** dialog opens, click the **Advanced** button.

| DP-DS620 Printing Defaults          |                        |
|-------------------------------------|------------------------|
| Layout Paper/Quality Option Color A | djustment Printer Info |
| Orientation:                        | _ (                    |
| A Portrait                          | •                      |
| Page Order:                         |                        |
| Front to Back                       | •                      |
| Page Format                         |                        |
| Pages per Sheet 1 🔹                 |                        |
| Draw Borders                        |                        |
|                                     |                        |
|                                     |                        |
|                                     |                        |
|                                     |                        |
|                                     |                        |
|                                     |                        |
|                                     | Advanced               |
|                                     |                        |
|                                     |                        |
|                                     |                        |
|                                     |                        |
|                                     |                        |
|                                     | OK Cancel Apply        |

7. Click the drop-down arrow next to Paper Size under Paper/Output and select (6x4).

| DP-DS620 Advanced Opti                                                                                                    | ons                                                                                                    |       | ×      |
|----------------------------------------------------------------------------------------------------|----------------------------------------------------------------------------------------------------|-------|--------|
| DP-DS620 Advance<br>Paper/Output<br>Paper Size:<br>Copy Count<br>Frint Quality<br>Copy Count<br>Print Quality<br>Copy Count<br>Print Quality<br>Copy Count<br>Print Quality<br>Coman Opti<br>Advanced P<br>Pages per Si<br>Printer Featu<br>Border: I<br>Overcoa<br>Print Re-<br>2inch cu | d Document Set<br>(6x4)<br>(5x3.5)<br>(5x3.5) x 2<br>(5x5)<br>(5x7)<br>(5x7)<br>(6x4) x 0<br>(6x4) x 10<br>(6x4) x 10<br>(6x6)<br>(6x8)<br>PR (3.5x5) PR (3.5x5)<br>PR (3.5x5) x 10<br>PR (4x6) PR (4x6) x 10<br>PR (4x6) x 10<br>PR (4x | tings |        |
|                                                                                                    |                                                                                                    | ОК    | Cancel |

- 8. Click **Ok**.
- 9. Click Apply and then Ok to return to the DS620 Properties dialog box.

| DP-DS620 Printing Defaults              |                    |
|-----------------------------------------|--------------------|
| Layout Paper/Quality Option Color Adjus | tment Printer Info |
| Orientation:                            |                    |
| A Portrait                              |                    |
| Page Order:                             |                    |
| Front to Back 🗸                         |                    |
| Page Format                             | _                  |
| Pages per Sheet 1 🗸                     |                    |
| Draw Borders                            |                    |
|                                         | =_                 |
|                                         |                    |
|                                         |                    |
|                                         |                    |
|                                         |                    |
|                                         |                    |
|                                         | Advanced           |
|                                         |                    |
|                                         |                    |
|                                         |                    |
|                                         |                    |
|                                         |                    |
| L                                       | OK Cancel Apply    |

- 10. Select the General tab.
- 11. Click the **Preferences** button.
- 12. Click the Advanced button.
- 13. Click the drop-down arrow next to Paper Size under Paper/Output and select (6x4).

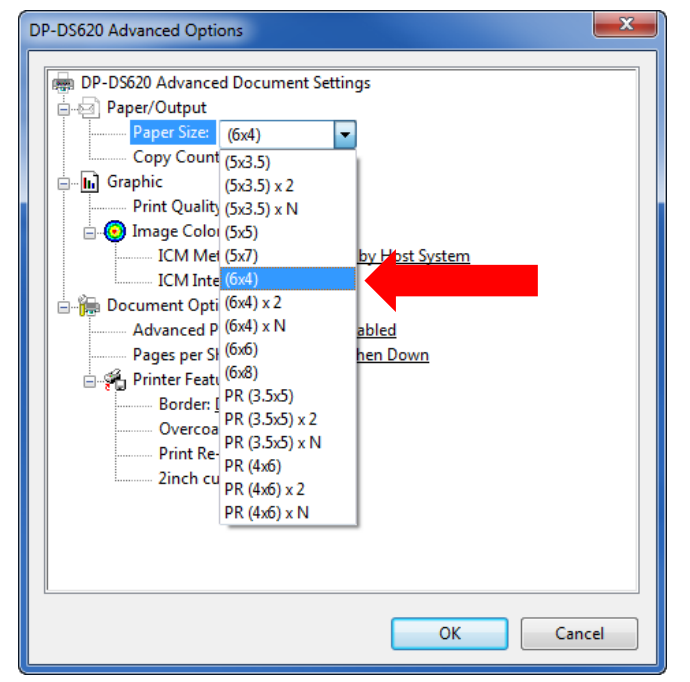

#### 14. Click Ok.

15. Click Apply and then Ok to return to the DS620 Printing Preferences dialog box.

| Advanced                                                                                    | DP-DS620 Printing Pr | eferences                |                  |       |       |       |
|---------------------------------------------------------------------------------------------|----------------------|--------------------------|------------------|-------|-------|-------|
| Orientation:  Page Order:  Front to Back Page Format Pages per Sheet Draw Borders  Advanced | yout Paper/Quality   | Option   Color Adjustmer | t   Printer Info |       |       |       |
| Advanced                                                                                    | Orientation:         |                          |                  |       |       |       |
| Page Order:<br>Front to Back  Page Format Pages per Sheet  Draw Borders                     | A Portrait           | •                        |                  |       |       |       |
| Page Format Pages per Sheet 1 Draw Borders                                                  | Page Order:          |                          |                  |       |       |       |
| Page Format Pages per Sheet Draw Borders                                                    | Front to Back        | •                        |                  | _     | 1     |       |
| Pages per Sheet 1  Draw Borders                                                             | Page Format          |                          |                  |       |       |       |
| Draw Borders                                                                                | Pages per Sheet      | 1 -                      |                  |       |       |       |
| Advanced                                                                                    | Draw Borders         |                          |                  |       |       |       |
| Advanced                                                                                    |                      |                          |                  | =     |       |       |
| Advanced                                                                                    |                      |                          |                  |       |       |       |
| Advanced                                                                                    |                      |                          |                  |       |       |       |
| Advanced                                                                                    |                      |                          |                  |       |       |       |
| Advanced                                                                                    |                      |                          |                  |       |       |       |
| Advanced                                                                                    |                      |                          |                  |       |       |       |
|                                                                                             |                      |                          |                  |       | Advan | ced   |
|                                                                                             |                      |                          |                  |       |       |       |
|                                                                                             |                      |                          |                  |       |       |       |
|                                                                                             |                      |                          |                  |       |       |       |
| OK Cancel Apply                                                                             |                      |                          |                  | K Can | cel   | Apply |

16. Click Apply and then Ok to close the DS620 Properties dialog box.

Paper size change is complete.

### Changing the Paper Size in Windows Print Pictures (WIN 7, 8, 10 & XP)

#### NOTE:

The settings under **Printing Defaults** and **Printing Preferences** do not affect the settings used when printing directly from Windows. This also applies to printing from **Windows Photo Viewer**.

- 1. Display the Print Pictures screen.
  - a. Right-click an image anywhere on the computer and click Print.
     OR
  - b. Double-click an image to open it in Windows Photo Viewer. Then, select Print from the Print menu.
- 2. Choose the appropriate printer from the **Printer** drop-down.
- 3. Choose the appropriate paper size from the **Paper Size** drop-down.
- 4. **Quality** and **Paper type** can be left as is.
- 5. Click Options.

| Print Pictures            | want to print your pictur | es?                                                                                       |   |                                      | X                 |
|---------------------------|---------------------------|-------------------------------------------------------------------------------------------|---|--------------------------------------|-------------------|
| Printe <u>r</u> :<br>DS40 | Paper <u>s</u> ize:       | Quality:<br>▼ 300 x 300dpi                                                                | • | Paper <u>t</u> ype:<br>Plain Paper 👻 | 0                 |
|                           | l of 1 page (             |                                                                                           |   | Ful                                  | I page photo      |
| <u>C</u> opies            | of each picture: 1        | <u> <u> </u> <u> </u> <u> </u> <u> </u> <u> </u> <u> </u> <u> </u> <u> </u> <u> </u> </u> | e | Print                                | Options<br>Cancel |

6. When the Print Settings dialog opens, click Printer Properties.

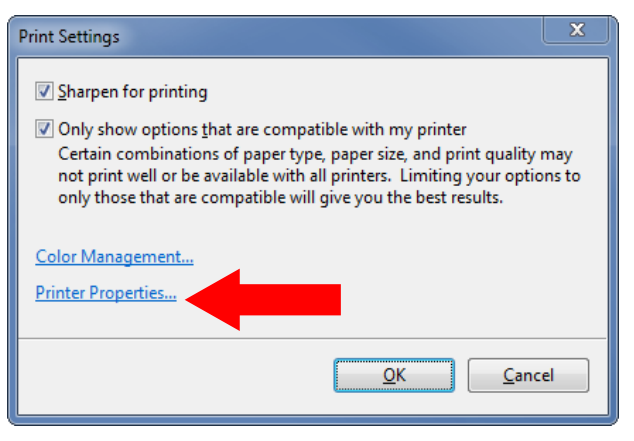

7. Click the Advanced button.

| 👼 DS40 Document Properties               | ×                 |
|------------------------------------------|-------------------|
| Layout Paper/Quality Option Color Adjust | tment             |
| Orientation:                             |                   |
| ▲ Landscape                              |                   |
| Page O <u>r</u> der:                     |                   |
| Front to Back 🔹                          |                   |
| Page Format                              |                   |
| Pages per Sheet 1                        |                   |
| Dra <u>w</u> Borders                     |                   |
|                                          |                   |
|                                          |                   |
|                                          |                   |
|                                          |                   |
|                                          |                   |
|                                          |                   |
|                                          | Ad <u>v</u> anced |
|                                          |                   |
|                                          |                   |
|                                          |                   |
|                                          |                   |
|                                          | OK Cancel         |

8. Click the drop-down arrow next to Paper Size under Paper/Output and select (6x4).

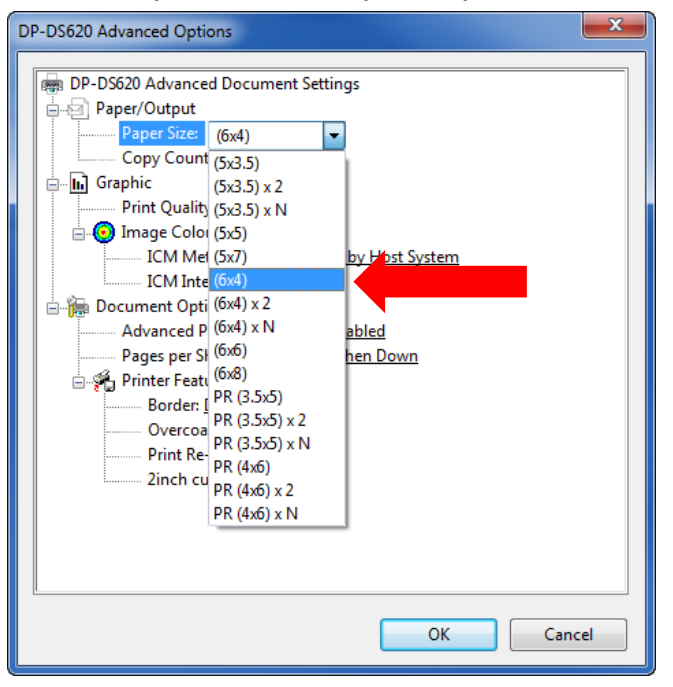

9. Click **Ok** to return to the **Print Pictures** dialog.

Paper size change is complete.

## **Contact DNP IAM Technical Support**

If you are still experiencing issues, contact DNP IAM using one of the following methods: **United States Phone**: 1-855-367-7604 or (724) 696-8957 **Latin America Phone**: 1-855-367-8008 or (724) 696-8958 **Email**: dnpsupport@dnp.imgcomm.com **Weekday Hours**: Monday-Friday 9am EST – 6pm EST **Weekend Hours**: Saturday and Sunday Closed